1. Disable "password complexity requirements" from Group Policy Object Editor.

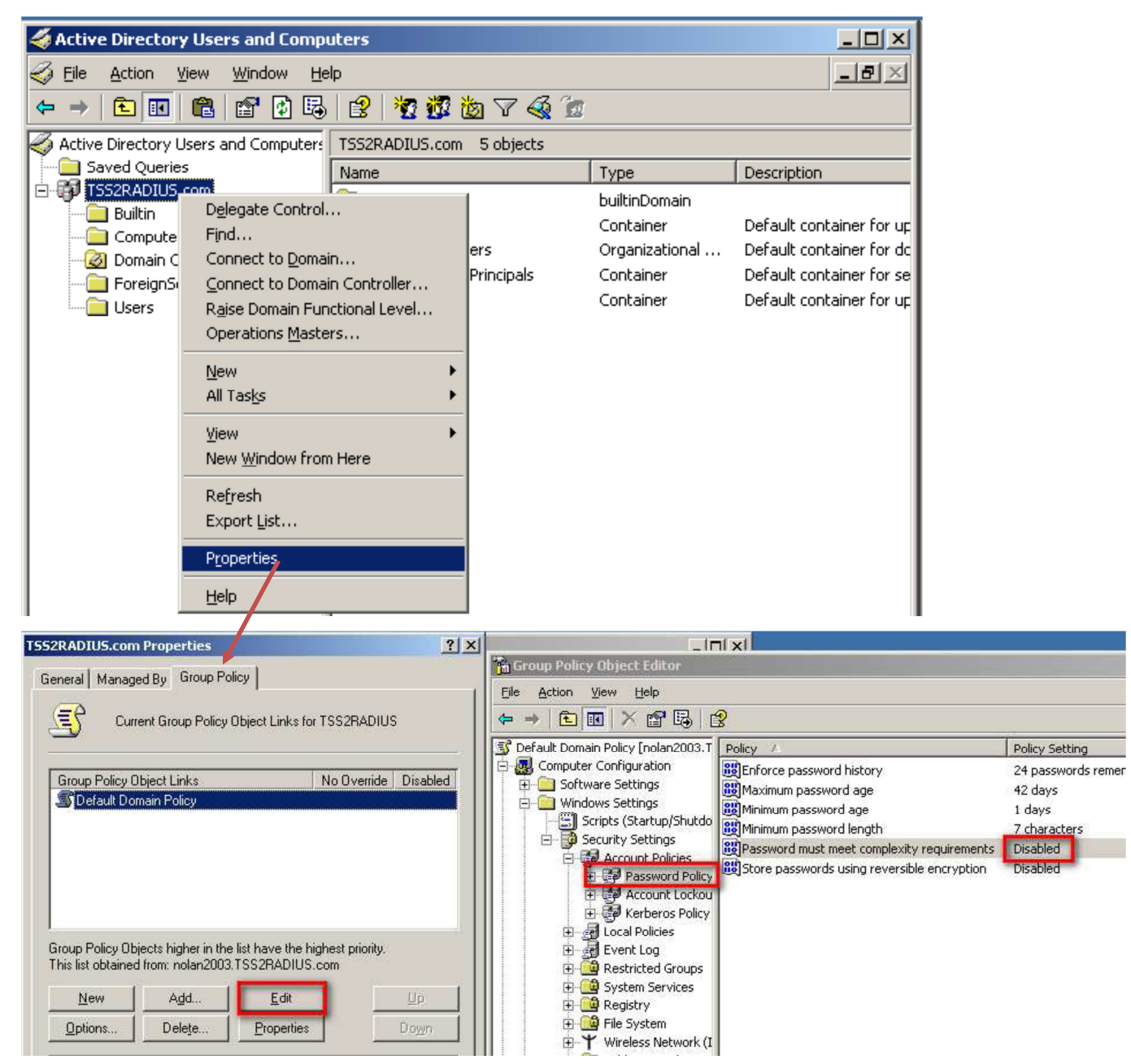

## 2. Create users

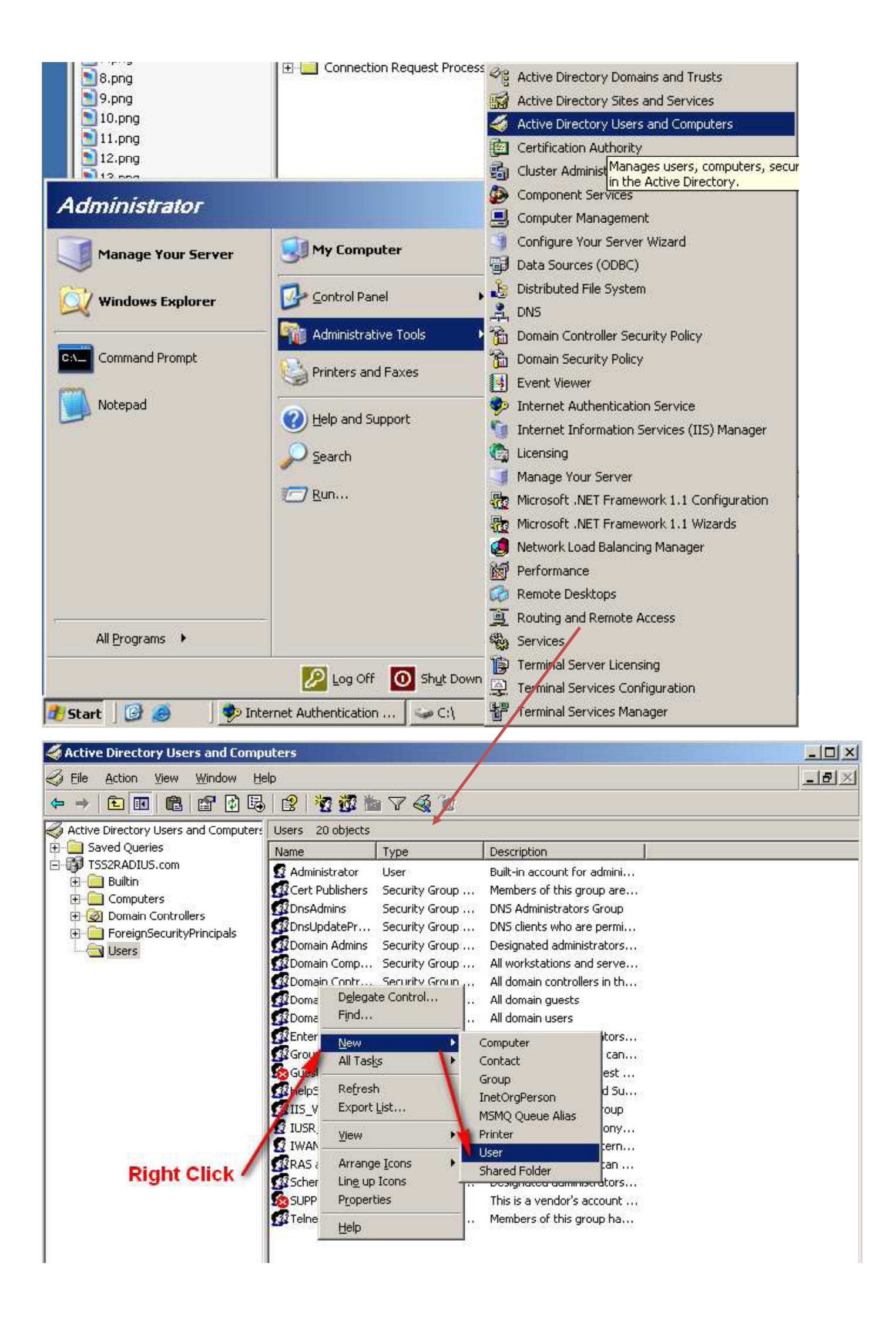

- 3. Create new user for MAC authentication.
- a. The logon name is the client's MAC address.

| New Object - User        |                         |                |                |   | ×      |
|--------------------------|-------------------------|----------------|----------------|---|--------|
| Create in:               | TSS2RADIUS              | ).com/Users    |                |   |        |
| <u>F</u> irst name:      | DWA                     |                | Initials:      |   |        |
| Last name:               | 140                     |                |                |   |        |
| Full n <u>a</u> me:      | DWA 140                 |                |                |   |        |
| <u>U</u> ser logon name: |                         |                |                |   |        |
| 00-26-5a-07-9c-37        |                         | @TSS2RAI       | DIUS.com       | • | [      |
| User logon name (pre-)   | <u>//</u> indows 2000): | :              |                |   |        |
| TSS2RADIUS\              |                         | 00-26-5a-07    | -9c-37         |   |        |
|                          |                         | -              |                |   |        |
|                          |                         | < <u>B</u> ack | <u>N</u> ext > |   | Cancel |

b. The password has to be "NOPASSWORD"

| New Object - User               | ×                                    |
|---------------------------------|--------------------------------------|
| Create in: TSS2                 | RADIUS.com/Users                     |
| Password:                       | •••••                                |
| Confirm password:               | •••••                                |
| User <u>m</u> ust change passwo | rd at next logon                     |
| 🔲 User cannot change passu      | vord                                 |
| Password never expires          |                                      |
| Account is disabled             |                                      |
|                                 |                                      |
|                                 |                                      |
|                                 | < <u>B</u> ack <u>N</u> ext > Cancel |

c. Setup the remote access permission as "Allow access"

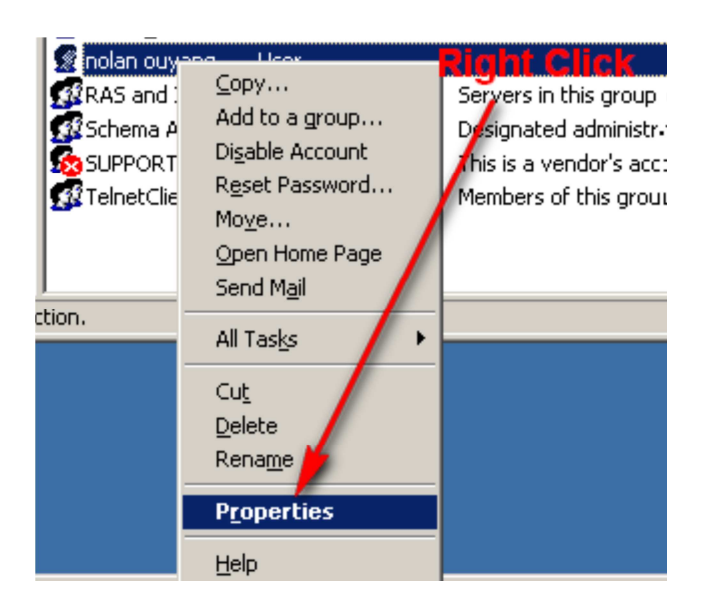

| nolan ouyang Properties                                                                                            |                     | ? ×        |
|----------------------------------------------------------------------------------------------------|---------------------|------------|
| Remote control Terminal Serv                                                                                       | vices Profile       | COM+       |
| Member Of Dial-in Fr                                                                                               | Urin Telephones Uri | ganization |
| Remote Access Permission (Dial-in or VPN     Allow access     Deny access     Control access through Remote Access | n)                  |            |
| └── ⊻erify Caller-ID:<br>└── Callback Options                                                                      |                     |            |
| • No <u>C</u> allback                                                                                              |                     |            |
| Set by Caller (Routing and Remote Ac                                                                               | cess Service only)  |            |
| C Always Callback to:                                                                                              |                     |            |
| Assign a Static IP Address     Apply Static <u>B</u> outes                                                         |                     |            |
| Define routes to enable for this Dial-in connection.                                                               | Static Roytes       |            |
| ОК                                                                                                    | Cancel              | Apply      |

4. Create one Remote Access Policy for MAC Authentication.

| 🐤 Internet Authenticati      | ion Service              |          |                                             |       | 미凶 |
|------------------------------|--------------------------|----------|---------------------------------------------|-------|----|
| <u>File Action View H</u> el | þ                        |          |                                             |       |    |
| ← →   🔁 🔢 🛛                  | B 🕄                      |          | <b>b</b>                                    |       |    |
| Internet Authentication :    | Service (Local)          | <b>R</b> | <b>K</b><br>ame                             | Order |    |
| 🗄 🚞 RADIUS Clients           |                          | S        | Connections to Microsoft Routing and Remote | 1     |    |
| 🗄 📄 Remote Access Logg       | ing 🥖                    | 5        | Connections to other access servers         | 2     |    |
|                              | New Remote Access Policy | <u> </u> |                                             |       |    |
|                              | New                      | ►        |                                             |       |    |
|                              | ⊻iew                     | ►        |                                             |       |    |
|                              | Refresh                  |          |                                             |       |    |
|                              | Export List              |          |                                             |       |    |
|                              | Help                     |          |                                             |       |    |
|                              |                          |          | -                                           |       |    |

| New Remote Acces                          | s Policy Wizard                                                                       |
|-------------------------------------------|---------------------------------------------------------------------------------------|
| <b>Policy Configu</b> ra<br>The wizard ca | ation Method<br>an create a typical policy, or you can create a custom policy.        |
| How do you wa                             | ant to set up this policy?<br>wizard to set up a typical policy for a common scenario |
| ⊙ <u>S</u> et up a                        | a custom policy                                                                       |
| Type a name th                            | at describes this policy.                                                             |
| Policy name:                              | MACAuth                                                                               |
|                                           | Example: Authenticate all VPN connections.                                            |
|                                           | < <u>B</u> ack <u>N</u> ext > Cancel                                                  |

## 5. Add Policy Conditions

a."NAS-Identifier". And configure NAS- Identifier as DWS-4000's MAC address.

| New Remote Access Policy Wizard                                                                                                    | ×                                                     |
|----------------------------------------------------------------------------------------------------|-------------------------------------------------------|
| Policy Conditions<br>To be authenticated, connection requests                                                                                                    | must match the conditions you specify.                |
| Specify the conditions that connection req<br>access<br>Po <mark>NAS-Identifier</mark>                                                                                                    | uests must match to be granted or denied              |
| <br>Type a word or a wild card (for examp<br>00-17-9a-95-2c-b4                                                                                                    | ble, abc.*):                                          |
|                                                                                                    | OK Cancel                                             |
| Add <u>E</u> dit <u>B</u> err                                                                                                    | ove                                                   |
|                                                                                                    | < <u>B</u> ack <u>N</u> ext > Cancel                  |
|                                                                                                    |                                                       |
| New Remote Access Policy Wizard                                                                                                    | x                                                     |
| New Remote Access Policy Wizard<br>Permissions<br>A remote access policy can either grant or<br>specified conditions.                                                                                                    | deny access to users who match the                    |
| New Remote Access Policy Wizard         Permissions         A remote access policy can either grant or specified conditions.         If a connection request matches the specified         ① Deny remote access permission                                                  | deny access to users who match the                    |
| New Remote Access Policy Wizard         Permissions         A remote access policy can either grant or specified conditions.         If a connection request matches the specified         ① Deny remote access permission         ④ Grant remote access permission         | deny access to users who match the                    |
| New Remote Access Policy Wizard         Permissions         A remote access policy can either grant or specified conditions.         If a connection request matches the specifier         ① Deny remote access permission         ④ Grant remote access permission         | deny access to users who match the                    |
| New Remote Access Policy Wizard         Permissions         A remote access policy can either grant or specified conditions.         If a connection request matches the specifie <ul> <li>Deny remote access permission</li> <li>Grant remote access permission</li> </ul> | deny access to users who match the with a conditions: |

6. Edit Authentication methods and grant remote access permission.

| New Remote Access Policy Wizard                                                         |                                                                          | ×                          |                |  |
|-----------------------------------------------------------------------------------------|--------------------------------------------------------------------------|----------------------------|----------------|--|
| Profile                                                                                 |                                                                          | R                          |                |  |
| You can make changes to the profile for                                                 | dit Dial-in Profile                                                      |                            | <u>? ×</u>     |  |
|                                                                                         | Dial-in Constraints                                                      | IP                         | Multilink      |  |
| A profile is a collection of settings applied<br>authenticated. To review or change the | Authentication                                                           | Encryption                 | Advanced       |  |
| 2                                                                                       | Select the authentication methods you want to allow for this connection. |                            |                |  |
|                                                                                         |                                                                          |                            |                |  |
| E dit Profile                                                                           | EAP Methods                                                              |                            |                |  |
|                                                                                         | Microsoft Encrupted &                                                    | Authentication version 2 ( | MS-CHAP v2)    |  |
|                                                                                         | Iter can change password after it has expired                            |                            |                |  |
|                                                                                         | Microsoft Encrupted Authentication (MS:CHAP)                             |                            |                |  |
|                                                                                         | If the can change password after it has expired                          |                            |                |  |
|                                                                                         |                                                                          |                            |                |  |
|                                                                                         | ✓ Unencrypted authent                                                    | ication (PAP, SPAP)        |                |  |
|                                                                                         | Unauthenticated access                                                   |                            |                |  |
|                                                                                         | Allow clients to conner method.                                          | ect without negotiating an | authentication |  |

Complete the remote policy configuration.

## 7. Add the connection request policies

| 🤣 Internet Authentica                     | ition Service                                                                             |       |
|-------------------------------------------|-------------------------------------------------------------------------------------------|-------|
| <u>File A</u> ction <u>V</u> iew <u>H</u> | elp                                                                                       |       |
| ← →   🗈 🚺 🖸                               |                                                                                           |       |
| Internet Authentication<br>RADIUS Clients | New Connection Request Policy Wizard                                                      | ×     |
| Remote Access Lo                          | <b>Policy Configuration Method</b><br>You can set up a typical policy or a custom policy. | E.    |
| Remote RADI                               | What kind of policy do you want to set up?                                                |       |
|                                           | C A typical policy for a common scenario                                                  |       |
|                                           | A custom policy                                                                           |       |
|                                           | Type a name that describes this policy.                                                   |       |
|                                           | Policy name: MACauth                                                                      | _     |
|                                           | ,<br>Example: Authenticate all requests on this server                                    |       |
|                                           | < <u>B</u> ack <u>N</u> ext > C                                                           | ancel |
|                                           |                                                                                           |       |
|                                           |                                                                                           |       |

| 🐤 Internet Authentica                                                                | tion Service                                                                                                    | <u>_   ×   </u> |
|--------------------------------------------------------------------------------------|----------------------------------------------------------------------------------------------------|-----------------|
| <u>File Action View H</u>                                                            | elp                                                                                                    |                 |
| ⇐ ⇒ 🗈 💽 🕏                                                                            |                                                                                                    |                 |
| Internet Authentication     RADIUS Clients     Remote Access Lo     Remote Access Po | New Connection Request Policy Wizard Policy Conditions To be processed using this policy, connection requests must match the conditions | ×<br>N          |
| Connection Reque                                                                     | Specify the conditions that connection requests must match.                                                                             |                 |
|                                                                                      | NAS-Identifier     ? ×       Iype a word or a wild card (for example, abc."):     00-17-9A-95-2C-B4       OK     Cancel                 | ·<br>//2        |
|                                                                                      | < <u>B</u> ack <u>N</u> ext > Ca                                                                                                    | ancel           |
|                                                                                      |                                                                                                    |                 |

8. Add the NAS-Identifier for Connection Request Policies and the same fill into the MAC address of the DWS Switch then click the next the all the way through.